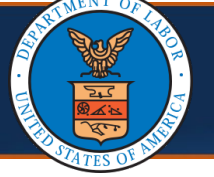

In this Quick Reference Guide, you will learn about the process of reviewing a submitted authorization correction request which highlights the WCMBP System's authorization function specific to OWCP programs.

1. From the Authorization Request List page, select the Auth Request # link. The Authorization Request Details page opens.

| Filter E | Зу:                    | ~                            |                             |                        |            | And             | ~                     |     |
|----------|------------------------|------------------------------|-----------------------------|------------------------|------------|-----------------|-----------------------|-----|
|          |                        |                              | Program                     | ✓ Sub                  | omitted In | Last 1 Month    | ✓ And Header          | Sta |
|          | Auth Reques<br>#<br>▲▼ | t Claimant Case<br>ID<br>▲ ♥ | e OWCP<br>Provider ID<br>▲▼ | Header<br>Status<br>▲▼ |            | Auth Type<br>▲▼ | Last<br>Updated<br>▲♥ |     |
|          | 101018855              | 1                            | ę                           | In Review              | General    | Medical         | 04/24/2024            | O   |
|          | , 101018851            | 5 1                          | E                           | In Review              | Unspecif   | ied J-Code      | 04/18/2024            | o   |
|          | 101018850              | 5                            | c                           | In Review              | Travel     |                 | 04/18/2024            | 0   |

|                                                                            | Information                                          | 1                      |                       |             |               |                         |                       |            |                    |               |                     |                |              |                   |          |             |
|----------------------------------------------------------------------------|------------------------------------------------------|------------------------|-----------------------|-------------|---------------|-------------------------|-----------------------|------------|--------------------|---------------|---------------------|----------------|--------------|-------------------|----------|-------------|
|                                                                            |                                                      |                        |                       | Spec        | ific Body Pa  | rt to be tre            | eated: Lower B        | ack        |                    |               |                     |                |              |                   |          |             |
|                                                                            |                                                      |                        | Is this a seco        | nd surge    | ery on the sa | ıme body ı              | part?: No 🗸           |            |                    |               |                     |                |              |                   |          |             |
|                                                                            |                                                      |                        |                       |             | Dia           | agnosis C               | odes: A: M541         | 16 E       | 3:                 | C:            | D:                  |                |              |                   |          |             |
|                                                                            |                                                      |                        |                       |             | ls th         | nis an imp <sup>i</sup> | lant?: No 🗸           |            | Co                 | st of Impla   | ant:                |                |              |                   |          |             |
| Add New Line                                                               | Bulk Status I                                        | Jpdate 🕑 Esca          | late                  |             |               |                         |                       |            |                    |               |                     |                |              |                   |          |             |
|                                                                            |                                                      |                        | Codo Tupo             | Code        | Revenue       | Modifier                | Body Part<br>Modifier | Level      | Requested<br>Units | Auth<br>Units | Requested<br>Amount | Auth<br>Amount | Status       | Line Sta<br>Reaso | itus C   | ommer<br>▲▼ |
| Line # From D<br>△▼ ▲▼                                                     | te To Date                                           | Pointer                | ▲ ▼                   | <b>AV</b>   | Code<br>▲▼    | ▲▼                      | ▲ ▼                   | <b>A Y</b> | A V                |               | A V                 | A V            |              | A 7               |          |             |
| Line # From D<br>▲▼ ▲▼<br>1 02/08/20                                       | To Date           ▲▼           24         02/08/2024 | A Diagnosis            | CPT Procedure<br>Code | ▲▼<br>62370 | Lode<br>▲▼    | ••                      | <b>▲</b> ▼<br>50      | 3          | <b>▲</b> ▼<br>1    | •             | A V                 | A.A.           | In<br>Review | ▲ ▼               | Ad       | d<br>mments |
| Line #         From D           ▲▼         ▲▼           1         02/08/20 | To Date           ▲▼           24         02/08/2024 | A Diagnosis<br>Pointer | CPT Procedure<br>Code | ▲▼<br>62370 | Lode<br>▲▼    | ••                      | ▲▼<br>50              | 3          | <b>▲▼</b><br>1     | <b>▲</b> ▼    | <b>AV</b>           | <b>AV</b>      | In<br>Review | ▲ ▼               | Ad<br>Co | d<br>m      |

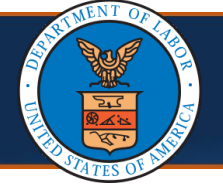

- 3. From the **Update Service Line,** select one of the options from the **Line Status** drop-down list (Approved, Cancelled, Denied, In Review, Pended Further Development), then select **OK**.
  - If selecting Approved, include the Authorized Units, Authorized Amount, or both, depending on the Authorization Request, before finalizing the approval.

**Note:** An error message will appear when changing the amount or units to less than the original authorized approved units or authorized the amount if previously adjudicated bills are impacted.

For DFEC Surgical Package Authorizations, this error message will be applicable to the used amount or units by any professional type.

You can view the used amounts or units using the **Authorization Utilization** page. Steps to view this page are covered in the next section.

| Update Serv         | rice Line                               |                       |            |   | ^  |
|---------------------|-----------------------------------------|-----------------------|------------|---|----|
| From Date:          | 04/15/2024                              | To Date:              | 04/15/2024 | * |    |
| Diagnosis Pointer:  | A B C D                                 |                       |            |   |    |
| Code Type:          | CPT Procedure Code  *                   |                       |            |   |    |
| Revenue Code:       |                                         | Procedure Code:       | 20610      |   |    |
| Modifier:           |                                         |                       |            |   |    |
| Code Description:   | DRAIN/INJ JOINT/BURSA W/O US            |                       |            |   |    |
| Body Part Modifier: | LT - Left Side 🗸                        | Units/Days Requested: | 2 *        |   |    |
| Level:              | Level 3 V*                              | Line Status Reason:   |            |   | ~  |
| Line Status:        | ~`*                                     |                       |            |   |    |
| Authorized Units:   | Approved                                | Authorized Amount:    |            |   |    |
| Commente            | Cancelled<br>Denied                     |                       |            |   |    |
| comments.           | In Review<br>Pended Further Development |                       |            |   | 11 |

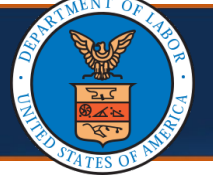

**Note:** For an approved Line Status, a dialogue box will open to confirm the update to the original authorization.

4. Select OK.

| Help     owcpmed.uat.dol.gov says                                                                                                    |                    |
|----------------------------------------------------------------------------------------------------|--------------------|
| Auth Request Number: 1010188 Click *OK* to update the original authorization with the correction requested under this correction authorization.                                                                                                    |                    |
| Update Service Line                                                                                                    |                    |
| From Date: 04/15/2024 - 10 Date: 04/10/2024 =                                                                                                    |                    |
| Diagnosis Pointer: ZA B C D                                                                                                    |                    |
| Code Type: CPT Procedure Code                                                                                                    |                    |
| Revenue Code: Procedure Code: 20610                                                                                                    |                    |
| Modifier:                                                                                                    |                    |
| Code Description: DRAIN/NJ JOINT/BURSA W/O US Body Part Modifier: LT - Left Side V Units/Days Requested: 2                                                                                                    |                    |
| Level: Lovel 3 v * Line Status Reason: v                                                                                                    |                    |
| Line Status: Approved                                                                                                    |                    |
| Authorized Units: 1 Authorized Amount:                                                                                                    |                    |
| Comments:                                                                                                    |                    |
| A                                                                                                    |                    |
| View History OK Cancel                                                                                                    |                    |
|                                                                                                    |                    |
| Note: For an approved Line Status, the Authorization Request Details page will a Corrected status.                                                                                                    | show               |
|                                                                                                    |                    |
|                                                                                                    |                    |
|                                                                                                    |                    |
| $\begin{tabular}{ c c c c c c c c c c c c c c c c c c c$                                                                                                    | son Comments<br>▲▼ |
| Line #       From Date       To Date       Diagnosis Pointer       Code Type       Code       Revenue Code       Modifier       Body Part Modifier       Level       Requested Units       Auth Units       Requested Amount       Auth Amount       Status       Line Status Res         1       05/29/2024       06/12/2024       B       CPT Procedure Code       20610       RT       3       1       1       Corrected       Corrected | Son Comments       |

|                                                                                                    | Autnoriza<br>4 of 11)<br>                                                                                                    | ation Co                                       | rrection Re                                                                  | view                                                                                                    |                                                                                                    | Quick Referenc                                                                            | e Guide                               |
|----------------------------------------------------------------------------------------------------|----------------------------------------------------------------------------------------------------|------------------------------------------------|------------------------------------------------------------------------------|----------------------------------------------------------------------------------------------------|----------------------------------------------------------------------------------------------------|-------------------------------------------------------------------------------------------|---------------------------------------|
| eviewing                                                                                                    | the Auth                                                                                                    | orization                                      | Correction i                                                                 | n the W                                                                                                    | CMBP Sy                                                                                                    | /stem                                                                                     |                                       |
| 5. To disp<br><b>Numb</b><br>this se                                                                                                    | olay the App<br><b>er (For Cor</b><br>rvice line as                                                                                                    | proved <b>Sta</b><br>rection). T<br>s Approved | <b>itus</b> , select the<br>he original <b>Aut</b><br>d.                     | e link next<br>thorizatio                                                                                                    | t to the <b>Or</b><br>On Reques                                                                                                    | iginal Authoriza<br>t List page show                                                      | a <b>tion</b><br>vs                   |
| S Mulabox > Authorization                                                                                                    | Provact 1 ict                                                                                                    |                                                |                                                                              |                                                                                                    |                                                                                                    |                                                                                           |                                       |
| Auth Request Number:                                                                                                    | 37                                                                                                    |                                                |                                                                              |                                                                                                    |                                                                                                    |                                                                                           |                                       |
| O Close Vpdate 🚔 Ge                                                                                                    | enerate Correspondence C Ref                                                                                                    | trieve Correspondence/Attachm                  | ients Comments View History                                                  | • View Error History                                                                                                    | Upload/Retrieve Attachment                                                                                                    | Show Duplicate Authorization                                                              |                                       |
| Autho                                                                                                    | Program: DFEC<br>orization Status: Corrected                                                                                                    | ~                                              | Authorizati<br>Authorizati                                                   | on Type: General Medica                                                                                                    | l v                                                                                                    |                                                                                           |                                       |
|                                                                                                    | Source: DDE                                                                                                    |                                                | Emergency/Urgent F                                                           | Request: 🗌                                                                                                    |                                                                                                    |                                                                                           |                                       |
| Requestor Informa                                                                                                    | ition                                                                                                    |                                                |                                                                              |                                                                                                    |                                                                                                    |                                                                                           | ^                                     |
| Original                                                                                                    | Authorization Number (Ec. Co.                                                                                                    | Correction                                     |                                                                              |                                                                                                    |                                                                                                    |                                                                                           |                                       |
| Original                                                                                                    | Date Re                                                                                                    | quested: 06/14/2024                            | * Requested By:                                                              | E , Miam                                                                                                    |                                                                                                    | Phone Number: (2 ,                                                                        |                                       |
|                                                                                                    |                                                                                                    |                                                |                                                                              |                                                                                                    |                                                                                                    |                                                                                           |                                       |
| Service l                                                                                                    | Line status on the A                                                                                                    | Authorization Req                              | quest List page of the Ori                                                   | iginal Authoriza                                                                                                    | ation Number                                                                                                    |                                                                                           |                                       |
| Line # From [                                                                                                    | Date To Date Diagnosis                                                                                                    | Code Type Code F                               | Revenue Modifier Body Part Leve                                              | el Requested Auth                                                                                                    | Requested Auth                                                                                                    | Status Line Status Comments                                                               |                                       |
|                                                                                                    |                                                                                                    |                                                |                                                                              |                                                                                                    |                                                                                                    |                                                                                           |                                       |
| 1 05/29/2                                                                                                    | 2024 06/12/2024 B                                                                                                    | Code 20610                                     | RT 3                                                                         | 1 1                                                                                                    |                                                                                                    | Approved Comments                                                                         |                                       |
|                                                                                                    |                                                                                                    |                                                |                                                                              |                                                                                                    |                                                                                                    |                                                                                           |                                       |
|                                                                                                    |                                                                                                    |                                                |                                                                              |                                                                                                    |                                                                                                    |                                                                                           |                                       |
|                                                                                                    |                                                                                                    |                                                |                                                                              |                                                                                                    |                                                                                                    | ad Eurther Deve                                                                           |                                       |
| Note: If an a                                                                                                    | authorization                                                                                                    | , reviewer c                                   | hanges <b>Line Sta</b>                                                       | tus to Der                                                                                                    | nied or Penc                                                                                                    |                                                                                           | lonmen                                |
| Note: If an a                                                                                                    | authorization                                                                                                    | n reviewer c                                   | changes Line Star<br>t Donied and Bo                                         | tus to Den<br>nded Eurt                                                                                                    | nied or Penc<br>her Develo                                                                                                    | nment reason cor                                                                          | lopment                               |
| <b>Note:</b> If an a the system                                                                                                    | authorizatior<br>will require y                                                                                                    | n reviewer c<br>/ou to selec                   | changes <b>Line Sta</b><br>t <b>Denied</b> and <b>Pe</b>                     | tus to Den<br>nded Furt                                                                                                    | her Develo                                                                                                    | pment reason coo                                                                          | l <b>opmen</b> t<br>des.              |
| <b>Note:</b> If an a the system 6. In this i                                                                                                    | authorizatior<br>will require y<br>instance, selo                                                                                                    | n reviewer c<br>/ou to selec<br>ect applicab   | changes <b>Line Sta</b><br>t <b>Denied</b> and <b>Pe</b><br>ile reason codes | <b>tus</b> to <b>Den</b><br>nded Furt<br>from the                                                                                       | i <b>ied</b> or <b>Penc</b><br>her Develog<br>pre-defined                                                                                                    | pment reason coc                                                                          | l <b>opmen</b> t<br>des.<br><b>on</b> |
| Note: If an a<br>the system<br>6. In this i<br>drop-de                                                                                                    | authorizatior<br>will require y<br>instance, selo<br>own list.                                                                                                    | n reviewer c<br>/ou to selec<br>ect applicab   | changes <b>Line Sta</b><br>t <b>Denied</b> and <b>Pe</b><br>ole reason codes | <b>tus</b> to <b>Den</b><br>nded Furt<br>from the                                                                                       | i <b>ed</b> or <b>Penc</b><br>her Develo <sub>l</sub><br>pre-defined                                                                                                    | pment reason coc                                                                          | lopmen <sup>:</sup><br>des.<br>on     |
| <b>Note:</b> If an a<br>the system<br>6. In this i<br>drop-de                                                                                                    | authorizatior<br>will require y<br>instance, sele<br>own list.                                                                                                    | n reviewer c<br>/ou to selec<br>ect applicab   | changes <b>Line Sta</b><br>t <b>Denied</b> and <b>Pe</b><br>ole reason codes | tus to Den<br>nded Furt<br>from the                                                                                                    | i <b>ied</b> or <b>Penc</b><br>her Develo<br>pre-defined                                                                                                    | pment reason coo                                                                          | lopmen<br>des.<br>on                  |
| Note: If an a<br>the system<br>6. In this i<br>drop-d                                                                                                    | authorizatior<br>will require y<br>instance, selo<br>own list.                                                                                                    | n reviewer c<br>/ou to selec<br>ect applicab   | changes <b>Line Sta</b><br>t <b>Denied</b> and <b>Pe</b><br>ole reason codes | <b>tus</b> to <b>Den</b><br>nded Furt<br>from the                                                                                       | i <b>ed</b> or <b>Penc</b><br>her Develo<br>pre-defined                                                                                                    | pment reason coo                                                                          | lopment<br>des.<br>on                 |
| Note: If an a the system for the system for the sys | authorizatior<br>will require y<br>instance, sele<br>own list.                                                                                                    | n reviewer c<br>/ou to selec<br>ect applicab   | changes <b>Line Sta</b><br>t <b>Denied</b> and <b>Pe</b><br>ole reason codes | <b>tus</b> to <b>Den</b><br>nded Furt<br>from the                                                                                       | hied or Penc<br>her Develop<br>pre-defined                                                                                                    | pment reason coo                                                                          | opment<br>des.<br>on                  |
| Note: If an a<br>the system<br>6. In this i<br>drop-de                                                                                                    | authorization<br>will require y<br>instance, sele<br>own list.                                                                                                    | n reviewer c<br>/ou to selec<br>ect applicab   | changes <b>Line Sta</b><br>t <b>Denied</b> and <b>Pe</b><br>ole reason codes | tus to Den<br>nded Furt<br>from the<br>To Date:                                                                                         | her Develo<br>pre-defined                                                                                                    | pment reason coo                                                                          | on                                    |
| Note: If an a<br>the system<br>6. In this i<br>drop-de                                                                                                    | authorization<br>will require y<br>instance, sele<br>own list.                                                                                                    | n reviewer c<br>/ou to selec<br>ect applicab   | changes <b>Line Sta</b><br>t <b>Denied</b> and <b>Pe</b><br>ole reason codes | tus to Den<br>nded Furt<br>from the<br>To Date:                                                                                         | otied or Penc<br>her Develop<br>pre-defined                                                                                                    | pment reason coo                                                                          | opment<br>des.<br>on                  |
| Note: If an a<br>the system<br>6. In this i<br>drop-d<br>Update Service<br>From Date:<br>Diagnosis Pointer:<br>Code Type:                                                                                                    | authorization<br>will require y<br>instance, sele<br>own list.<br>• Line<br>04/10/2024                                                                                                    | n reviewer c<br>/ou to selec<br>ect applicab   | changes <b>Line Sta</b><br>t <b>Denied</b> and <b>Pe</b><br>ole reason codes | tus to Den<br>nded Furt<br>from the<br>To Date:                                                                                         | outing of Pence<br>of the pre-defined                                                                                                    | pment reason coo                                                                          | on                                    |
| Note: If an a<br>the system<br>6. In this i<br>drop-d<br>Update Service<br>From Date:<br>Diagnosis Pointer:<br>Code Type:<br>Revenue Code:                                                                                                    | authorization<br>will require y<br>instance, sele<br>own list.                                                                                                    | n reviewer c<br>/ou to selec<br>ect applicab   | changes <b>Line Sta</b><br>t <b>Denied</b> and <b>Pe</b><br>ole reason codes | tus to Den<br>nded Furt<br>from the<br>To Date:<br>Procedure Code:                                                                      | otied or Penc<br>her Develop<br>pre-defined                                                                                                    | pment reason coo                                                                          | on                                    |
| Note: If an a<br>the system<br>6. In this i<br>drop-d<br>Update Service<br>From Date:<br>Diagnosis Pointer:<br>Code Type:<br>Revenue Code:<br>Modifier:                                                                                                    | authorization<br>will require y<br>instance, sele<br>own list.                                                                                                    | n reviewer c<br>you to selec<br>ect applicab   | changes <b>Line Sta</b><br>t <b>Denied</b> and <b>Pe</b><br>ole reason codes | tus to Den<br>nded Furt<br>from the<br>To Date:<br>Procedure Code:                                                                      | o4/10/2024                                                                                                    | pment reason coo                                                                          | on                                    |
| Note: If an a<br>the system<br>6. In this i<br>drop-d<br>Update Service<br>From Date:<br>Diagnosis Pointer:<br>Code Type:<br>Revenue Code:<br>Modifier:<br>Code Description:<br>Body Part Modifier                                                                                                    | authorization<br>will require y<br>instance, sele<br>own list.                                                                                                    | n reviewer c<br>you to selec<br>ect applicab   | changes <b>Line Sta</b><br>t <b>Denied</b> and <b>Pe</b><br>ole reason codes | tus to Den<br>nded Furt<br>from the<br>To Date:<br>Procedure Code:<br>hits/Days Requested:                                              | 1ied or Penc<br>her Develop<br>pre-defined                                                                                                    | pment reason coo                                                                          | on                                    |
| Note: If an a<br>the system<br>6. In this i<br>drop-d<br>Update Service<br>From Date:<br>Diagnosis Pointer:<br>Code Type:<br>Revenue Code:<br>Modifier:<br>Code Description:<br>Body Part Modifier<br>Level:                                                                                                    | authorization<br>will require y<br>instance, sele<br>own list.                                                                                                    | n reviewer c<br>you to selec<br>ect applicab   | changes <b>Line Sta</b><br>t <b>Denied</b> and <b>Pe</b><br>ole reason codes | tus to Den<br>nded Furt<br>from the<br>To Date:<br>Procedure Code:<br>hits/Days Requested:<br>Line Status Reason:                       | ied or Penc<br>her Develop<br>pre-defined                                                                                                    | pment reason coo                                                                          | on                                    |
| Note: If an a<br>the system<br>6. In this i<br>drop-d<br>Update Service<br>From Date:<br>Diagnosis Pointer:<br>Code Type:<br>Revenue Code:<br>Modifier:<br>Code Description:<br>Body Part Modifier<br>Level:<br>Line Status:                                                                                                    | authorization<br>will require y<br>instance, sele<br>own list.                                                                                                    | n reviewer c<br>you to selec<br>ect applicab   | changes <b>Line Sta</b><br>t <b>Denied</b> and <b>Pe</b><br>ole reason codes | tus to Den<br>nded Furt<br>from the<br>To Date:<br>Procedure Code:<br>hits/Days Requested:<br>Line Status Reason:                       | ied or Penc<br>her Develop<br>pre-defined                                                                                                    | pment reason coo                                                                          | on                                    |
| Note: If an a<br>the system<br>6. In this i<br>drop-d<br>Update Service<br>From Date:<br>Diagnosis Pointer:<br>Code Type:<br>Revenue Code:<br>Modifier:<br>Code Description:<br>Body Part Modifier<br>Level:<br>Line Status:<br>Authorized Units:                                                                                                    | authorization<br>will require y<br>instance, sele<br>own list.                                                                                                    | n reviewer c<br>you to selec<br>ect applicab   | changes <b>Line Sta</b><br>t <b>Denied</b> and <b>Pe</b><br>ole reason codes | tus to Den<br>nded Furt<br>from the<br>To Date:<br>Procedure Code:<br>hits/Days Requested:<br>Line Status Reason:<br>Authorized Amount: | ied or Penc       her Develop       pre-defined       04/10/2024       10       Evidence is insufficient       Service/procedure/diag       Missing LMN (Letter of                                        | to establish medical necessity model and the accepted cond Medical Necessity              | ition(s)                              |
| Note: If an a<br>the system<br>6. In this i<br>drop-d<br>Update Service<br>From Date:<br>Diagnosis Pointer:<br>Code Type:<br>Revenue Code:<br>Modifier:<br>Code Description:<br>Body Part Modifier<br>Level:<br>Line Status:<br>Authorized Units:                                                                                                    | authorization<br>will require y<br>instance, sele<br>own list.                                                                                                    | n reviewer c<br>you to selec<br>ect applicab   | changes <b>Line Sta</b><br>t <b>Denied</b> and <b>Pe</b><br>ole reason codes | tus to Den<br>nded Furt<br>from the<br>To Date:<br>Procedure Code:<br>hits/Days Requested:<br>Line Status Reason:<br>Authorized Amount: | ied or Penc<br>her Develop<br>pre-defined<br>04/10/2024 •<br>20610<br>10<br>*<br>Evidence is insufficient<br>Service/procedure/diag<br>Missing LMN (Letter of<br>The case is denied<br>Other              | to establish medical necessity medical Necessity)                                         | ition(s)                              |
| Note: If an a<br>the system<br>6. In this i<br>drop-d<br>Update Service<br>From Date:<br>Diagnosis Pointer:<br>Code Type:<br>Revenue Code:<br>Modifier:<br>Code Description:<br>Body Part Modifier<br>Level:<br>Line Status:<br>Authorized Units:<br>Comments:                                                                                                    | authorization<br>will require y<br>instance, sele<br>own list.<br>a Line<br>04/10/2024 *<br>CPT Procedure Code<br>DRAIN/INJ JOINT/BURSA<br>CCPT Procedure Code<br>DRAIN/INJ JOINT/BURSA<br>Level 3 *<br>Level 3 * | n reviewer c<br>you to selec<br>ect applicab   | changes <b>Line Sta</b><br>t <b>Denied</b> and <b>Pe</b><br>ole reason codes | tus to Den<br>nded Furt<br>from the<br>To Date:<br>Procedure Code:<br>hits/Days Requested:<br>Line Status Reason:<br>Authorized Amount: | ied or Penc         her Develop         pre-defined         04/10/2024         10         Evidence is insufficient         Service/procedure/diag         Missing LMN (Letter of The case is denied Other | tio establish medical necessity nosis not related to the accepted cond Kedical Necessity) | ition(s)                              |

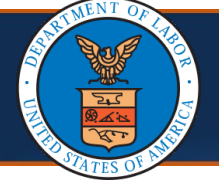

**Note:** For a Cancelled Line Status, the **Cancelled** status will display on the **Authorization Request Details** page. The original authorization will not be updated.

**Note:** The **View History** button can be used to see if the authorization is User Cancelled or System Cancelled.

| MyInbox > Author      | ization Reques   | t List                               |                        |              |                    |                |                            |                     |                             |                |                        |                 |              |                          |              |
|-----------------------|------------------|--------------------------------------|------------------------|--------------|--------------------|----------------|----------------------------|---------------------|-----------------------------|----------------|------------------------|-----------------|--------------|--------------------------|--------------|
| Request Number:       | ç                |                                      |                        |              |                    |                |                            |                     |                             |                |                        |                 |              |                          |              |
| ose 🖋 Update          | 🖨 Generate       | RTP Correspondence                   | C Retrieve Correspon   | idence/Atta  | chments 📕          | Comments       | Siew History               | 👁 Vie               | w Error History             | Upload/Retr    | ieve Attachment        | Show Duplicate  | Authorizat   | ion                      |              |
|                       |                  | Program: DFEC                        |                        | ~            |                    |                | Authori                    | ation Ty            | rpe: General Med            | lical          | ~                      |                 |              |                          |              |
|                       | Authorizat       | ion Status: Corrected<br>Source: DDE |                        |              |                    |                | Authoriz<br>Emergency/Urge | ation Le<br>nt Requ | vel: Level 3<br>est:        |                |                        |                 |              |                          |              |
| Error List            |                  |                                      |                        |              |                    |                |                            |                     |                             |                |                        |                 |              |                          |              |
| Requestor In          | formation        |                                      |                        |              |                    |                |                            |                     |                             |                |                        |                 |              |                          |              |
| Claimant Info         | ormation         |                                      |                        |              |                    |                |                            |                     |                             |                |                        |                 |              |                          |              |
| Provider Info         | rmation          |                                      |                        |              |                    |                |                            |                     |                             |                |                        |                 |              |                          |              |
| Service Line          | Information      |                                      |                        |              |                    |                |                            |                     |                             |                |                        |                 |              |                          |              |
|                       |                  |                                      |                        |              | Specific B         | ody Part t     | o be treated: NEC          | к                   |                             |                |                        |                 |              |                          |              |
|                       |                  |                                      | ls                     | this a seco  | ond surgery or     | n the same     | body part?: No             | ~                   |                             |                |                        |                 |              |                          |              |
|                       |                  |                                      |                        |              |                    | Diagr          | osis Codes: A: S           | 060X0D              | B: S40012D                  | C: \$39012D    | D: S134XXD             |                 |              |                          |              |
|                       |                  |                                      |                        |              |                    | Is this        | an implant?: No            | ~                   |                             | Cost of Im     | plant:                 |                 |              |                          |              |
| Add New Line          | Bulk Status U    | pdate 🕑 Escalate                     |                        |              |                    |                |                            |                     |                             |                |                        |                 |              |                          |              |
| Line # From D         | ate To Date      | Diagnosis Pointer<br>▲▼              | Code Type<br>▲▼        | Code F       | Revenue Code<br>▲▼ | Modifier<br>▲▼ | Body Part Modifie<br>▲▼    | r Level<br>▲▼       | Requested Units<br>▲▼       | a Auth Units   | Requested Amount<br>▲▼ | Auth Amount     | Status<br>▲▼ | Line Status Reason<br>▲▼ | Comment      |
| 1 04/10/20            | 24 04/10/202     | 4 A,B,C,D                            | CPT Procedure Code     | 97163        |                    |                | 50                         | 3                   | 180                         | 180            |                        |                 | Corrected    |                          | Add Commer   |
| ew Page: 1            | <b>⊙</b> Go      | + Page Count                         | aveToCSV               |              |                    | Viev           | ving Page: 1               |                     |                             |                |                        |                 | ·            | K First K Prev           | Next >>> Las |
|                       |                  |                                      |                        |              |                    |                | Bomarke                    |                     |                             |                |                        |                 |              |                          |              |
|                       |                  |                                      |                        |              |                    |                | Remarks.                   |                     | P. 1                        |                |                        | le              |              |                          |              |
| r to below link for t | ne list of reven | le codes that require p              | rocedure codes. Naviga | te to the ye | ar based on the    | e date of se   | rvice to view or dow       | nioad th            | e list <u>nttps://www.c</u> | 101.gov/owcp/I | regs/reeschedule/aci   | <u>sept.ntm</u> |              |                          |              |
| Reviewer Det          | ails             |                                      |                        |              |                    |                |                            |                     |                             |                |                        |                 |              |                          |              |
|                       |                  |                                      |                        |              |                    |                |                            |                     |                             |                |                        |                 |              |                          |              |

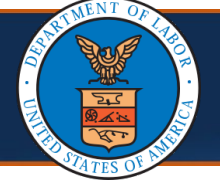

**Note:** For a Denied Line status, the **Denied** status will display on the **Authorization Request Details** page. The original authorization will not be updated.

**Note:** A denial reason is required for a Denied Line status.

| uth Request N<br>Close                             | Number:<br>Update | Generate R<br>Authorizatio | Program: DFEC     | e C Retrieve Corres     | pondence/Attachm | ents Comments | s 🔊 View H<br>At<br>Au | story Sview<br>Ithorization Typ | V Error History | Upload/Retri | eve Attachment | Sho      | w Duplicate Authorization         | Show Correction | on                    |
|----------------------------------------------------|-------------------|----------------------------|-------------------|-------------------------|------------------|---------------|------------------------|---------------------------------|-----------------|--------------|----------------|----------|-----------------------------------|-----------------|-----------------------|
| III Reque                                          | estor Infor       | mation                     | Source: DDE       |                         |                  |               | Emergency              | /Urgent Reque                   | st:             |              |                |          |                                   |                 |                       |
| III Claima                                         | ant Inform        | ation                      |                   |                         |                  |               |                        |                                 |                 |              |                |          |                                   |                 |                       |
| III Provid                                         | der Inform        | ation                      |                   |                         |                  |               |                        |                                 |                 |              |                |          |                                   |                 |                       |
| III Servic                                         | e l ine Inf       | ormation                   |                   |                         |                  |               |                        |                                 |                 |              |                |          |                                   |                 |                       |
| Line # 1       △▼       1       0       View Page: | 01/26/2024        | 01/26/2024                 | A<br>+ Page Count | HCPCS Procedure<br>Code | J8499 000030     | 39321 View    | 3 1<br>wing Page: 1    | ¥₹                              |                 | ¥¥           | ▲▼             | Denied E | vidence is insufficient to estece | tablish medical | Add<br>Commen<br>Next |
|                                                    |                   |                            |                   | Rem                     | arks:            |               |                        |                                 | h               |              |                |          |                                   |                 |                       |
| III Review                                         | wer Detail        | S                          |                   |                         |                  |               |                        |                                 |                 |              |                |          |                                   |                 |                       |
|                                                    |                   |                            |                   |                         |                  |               |                        |                                 |                 |              |                |          |                                   |                 |                       |

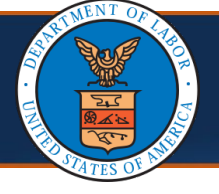

**Note:** For a Pended Further Development Line Status, the **Pended Further Development** status will display on the **Authorization Request Details** page. The original authorization will not be updated.

The system will open a warning message for the reviewer stating that the system will not copy the pending further development authorization line to the original authorization and to update the line in this correction authorization when a decision has been made.

| Update Serv         | rice Line           | System will not copy the pended further development authorization<br>line to the Original authorization, update the line in this correction | •                                                  |
|---------------------|---------------------|----------------------------------------------------------------------------------------------------|----------------------------------------------------|
| From Date:          | 03/08/2022          | authorization when you are ready with the decision.                                                                                         | 5/2022 🗰 *                                         |
| Diagnosis Pointer:  | 🗹 A 🛛 B             | OK Cance                                                                                                    |                                                    |
| Code Type:          | CPT Procedure C     |                                                                                                    |                                                    |
| Procedure Code:     | 97530               | Modifier:                                                                                                    |                                                    |
| ode Description:    | THERAPEUTIC ACT     | IVITIES                                                                                                    |                                                    |
| Body Part Modifier: | RT - Right Side 🗸   | # Of Units per Procedure/Visit:                                                                                                    | 2 *                                                |
| Frequency:          | 3                   | * Duration:                                                                                                    | 5                                                  |
| Units Requested:    | 30 *                |                                                                                                    |                                                    |
| Level:              | Level 3 v*          | Line Status Reason:                                                                                                    | Evidence is insufficient to establish $\checkmark$ |
| Line Status:        | Pended Further De   | velopment 🗸 *                                                                                                    |                                                    |
| Authorized Units:   |                     | Authorized Amount:                                                                                                    |                                                    |
| Comments:           | Unable to correct a | egacy or Level 3 auth request. Please review due to the na                                                                                  | ature of the request.                              |
|                     |                     |                                                                                                    | View History     OK     Canc                       |

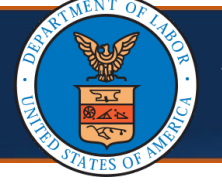

### Viewing the Authorization Utilization Page

1. To view the Authorization Utilization page, select the notepad icon on the Authorization Request List page.

| Filter | By |      |              |    | ~                        |     |            | And                           | ~                |     |
|--------|----|------|--------------|----|--------------------------|-----|------------|-------------------------------|------------------|-----|
|        |    | ~    | Submitted    | In | ALL                      | ~   | And Head   | er Status                     | ~                | 00  |
|        |    | Auth | Request<br># | CI | aimant Case<br>ID<br>▲ ▼ | owo | P Provider | Header Status<br>▲ ▼          | Auth T           | ype |
|        | 7  | 1010 | 18333        | 0  | 7                        | 7   | )          | Pended Further<br>Development | General Medical  |     |
|        | 7  | 1010 | 17999        | 1  | 1                        | 3   | )          | Pended Further<br>Development | General Medical  |     |
|        | 7  | 1010 | 14292        | 5  |                          | 1   | )          | Pended Further<br>Development | Surgical Package |     |
|        | 2  | 1010 | 13797        | 1  | 5                        | 1   | )          | Pended Further<br>Development | Surgical Package |     |
|        |    | 1010 | 11940        | 0  |                          | 6   |            | Pended Further                | General Medical  |     |

The system displays the **Authorization Utilization** page for the selected authorization.

| O Close                                   | Bill History                                                                  |                                                                 |              |          |       |                                       |                             |                           |                                     |                                                                                                   |                                                             |                                      |                 |
|-------------------------------------------|-------------------------------------------------------------------------------|-----------------------------------------------------------------|--------------|----------|-------|---------------------------------------|-----------------------------|---------------------------|-------------------------------------|---------------------------------------------------------------------------------------------------|-------------------------------------------------------------|--------------------------------------|-----------------|
| III Autho                                 | orization Utiliza                                                             | ition                                                           |              |          |       |                                       |                             |                           |                                     |                                                                                                   |                                                             |                                      |                 |
|                                           | Auth Reque<br>Claimant's Cas<br>Prog<br>Request<br>OWCP Provide<br>Provider N | est#: 6<br>le ID: 1<br>lram: [<br>Date: (<br>er ID: 6<br>ame: N |              |          |       | SP                                    |                             | OWCF                      | Autho<br>Las<br>P National Pro<br>R | orization Statu<br>Claimant Nam<br>Auth Typ<br>It Updated Dat<br>ovider Identifie<br>equestor Nam | s: Approved<br>e: General Medical<br>e: 05/28/2024<br>e: e: |                                      |                 |
| 111                                       |                                                                               |                                                                 |              |          |       |                                       |                             |                           |                                     |                                                                                                   |                                                             |                                      |                 |
| III Servi                                 | ce List                                                                       |                                                                 |              |          |       |                                       |                             |                           |                                     |                                                                                                   |                                                             |                                      |                 |
| III Servie<br>Filter By:                  | ce List                                                                       | <b>~</b>                                                        |              |          |       | And:                                  |                             | •                         |                                     |                                                                                                   | © 60                                                        |                                      |                 |
| Filter By:                                | ce List                                                                       | ✓ authorization are sh                                          | own.         |          |       | And:                                  |                             | ~                         |                                     |                                                                                                   | © Go                                                        |                                      |                 |
| Filter By:<br>Note:Only app<br>Sequence # | ce List<br>proved lines from<br>Code Type                                     | authorization are sh Professional Type                          | own.<br>Code | Modifier | Level | And:                                  | To Date<br>▲▼               | ✓ Requested Units         | Auth Units                          | Used Units                                                                                        | © Go<br>Requested Amount                                    | Auth Amount                          | Used Amou<br>▲▼ |
| III     Servin       Filter By:           | ce List<br>proved lines from<br>Code Type<br>A V<br>Revenue Code              | authorization are sh<br>Professional Type                       | own.<br>Code | Modifier | Level | And:<br>From Date<br>▲▼<br>01/01/2024 | To Date<br>▲▼<br>12/01/2024 | Requested Units<br>▲▼ 200 | Auth Units                          | Used Units                                                                                        | C Co<br>Requested Amount                                    | Auth Amount<br>▲ ♥<br>\$8,900,000.00 | Used Amou       |

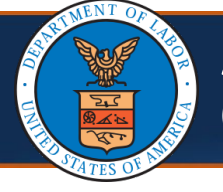

### **Viewing the Authorization Utilization Page**

Note: The Authorization Utilization page displays the Authorized Amount and Authorized Units and the Used Amount and Used Units.

**Note:** The **DFEC Surgical Package Authorization Utilization** page shows information about each professional type. Refer to the <u>DFEC Surgical Package Overview</u> Quick Reference Guide for more details.

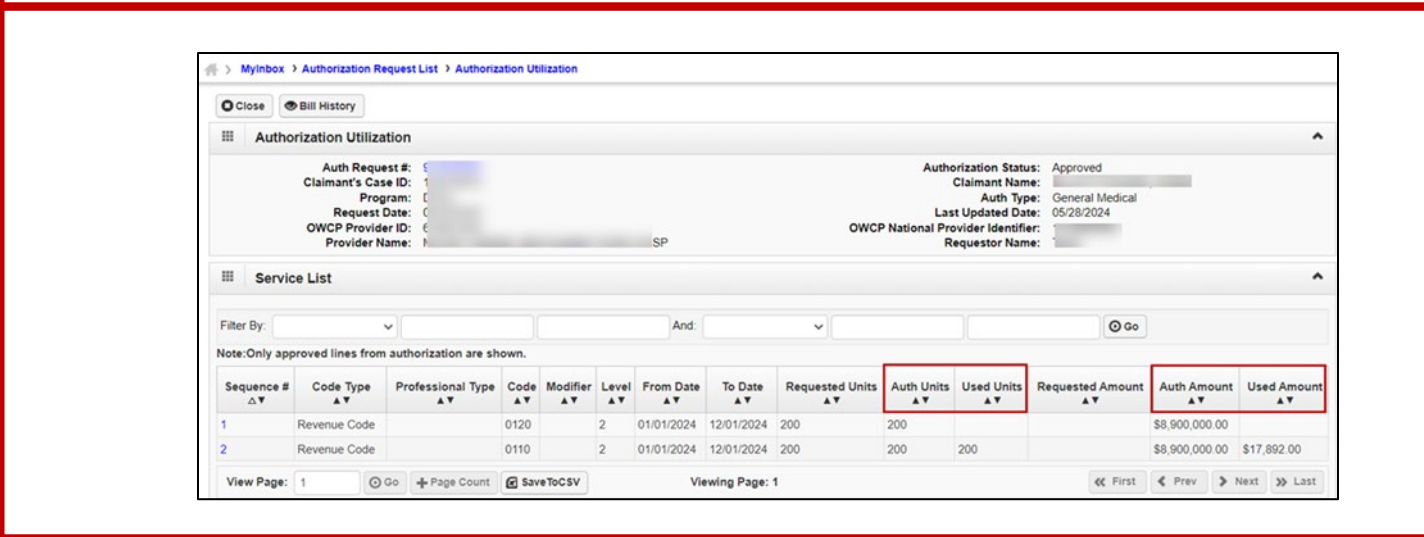

1. Use the **Filter By** option to search service line by **Code**, **Code Type**, **Modifier**, **Professional Type**, and **From Date** or **To Date**.

**Note:** The **DFEC Surgical Package Bill History** page also shows information about each professional type. Refer to the <u>DFEC Surgical Package Overview</u> Quick Reference Guide for more details.

| OClose                                                | Bill History                                                                     |                                                    |                       |          |       |      |                             |                              |                                     |                                                                                              |                                                             |             |             |
|-------------------------------------------------------|----------------------------------------------------------------------------------|----------------------------------------------------|-----------------------|----------|-------|------|-----------------------------|------------------------------|-------------------------------------|----------------------------------------------------------------------------------------------|-------------------------------------------------------------|-------------|-------------|
| III A                                                 | uthorization Utiliza                                                             | tion                                               |                       |          |       |      |                             |                              |                                     |                                                                                              |                                                             |             | ^           |
|                                                       | Auth Reque<br>Claimant's Cas<br>Prog<br>Request C<br>OWCP Provide<br>Provider Na | est#:<br>e ID:<br> ram:<br>Date:<br>er ID:<br>ame: |                       |          |       | 2    |                             | owo                          | Autho<br>Las<br>P National Pro<br>R | claimant Nan<br>Claimant Nan<br>Auth Tyj<br>it Updated Da<br>ovider Identifi<br>equestor Nan | us: Approved<br>e: General Medical<br>te: 05/28/2024<br>er: |             |             |
| III S                                                 | ervice List                                                                      |                                                    |                       |          |       |      |                             |                              |                                     |                                                                                              |                                                             |             | ^           |
| Filter By:                                            | ervice List                                                                      | 7                                                  |                       |          |       | And: |                             | ~                            |                                     |                                                                                              | © 60                                                        |             | Ŷ           |
| Filter By                                             | Code                                                                             | vuthorization are sl                               | 10wn.                 |          |       | And: |                             | ~                            |                                     |                                                                                              | 00                                                          |             | ^           |
| Filter By<br>Note:Onl<br>Sequen                       | Code<br>Code Type<br>From Date<br>Modifier                                       | vthorization are sl<br>Professional Type           | nown.<br>Code I       | Modifier | Level | And: | To Date<br>▲▼               | ✓ Requested Units            | Auth Units                          | Used Units                                                                                   | © Go<br>Requested Amount                                    | Auth Amount | Used Amount |
| III Si<br>Filter By:<br>Note:Onl<br>Sequen<br>△▼<br>1 | Code<br>Code Type<br>From Date<br>Modifier<br>Professional Type<br>To Date       | vuthorization are sl<br>Professional Type          | Code 1<br>A V<br>0120 | Modifier | Level | And: | To Date<br>▲▼<br>12/01/2024 | Requested Units<br>▲▼<br>200 | Auth Units                          | Used Units                                                                                   | © Go<br>Requested Amount<br>▲▼                              | Auth Amount | Used Amount |

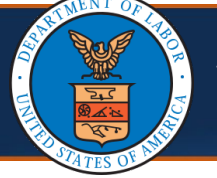

### **Viewing the Authorization Utilization Page**

2. To view the **Bill History** page, either select **Bill History** or the **Line #** link.

**Note:** The **DFEC Surgical Package Bill History** page shows information about each professional type. Refer to the <u>DFEC Surgical Package Overview</u> Quick Reference Guide for more details.

| O Close    | Bill History                                                      |                                                        |              |                |                  |                                       |                             |                   |                              |                                                                                 |                                                                                                    |                                            |                    |
|------------|-------------------------------------------------------------------|--------------------------------------------------------|--------------|----------------|------------------|---------------------------------------|-----------------------------|-------------------|------------------------------|---------------------------------------------------------------------------------|----------------------------------------------------------------------------------------------------|--------------------------------------------|--------------------|
| III Autho  | orization Utiliza                                                 | ition                                                  |              |                |                  |                                       |                             |                   |                              |                                                                                 |                                                                                                    |                                            |                    |
|            | Auth Reque<br>Claimant's Cas<br>Prog<br>Request D<br>OWCP Provide | ist #: 9<br>ie ID: 1<br>iram: [<br>Date: C<br>er ID: 6 |              |                |                  |                                       |                             | owcr              | Autho<br>Las<br>National Pro | crization Statu<br>Claimant Nan<br>Auth Typ<br>t Updated Da<br>ovider Identific | IS: Approved<br>IE: General Medica<br>Colored Colored Colo |                                            |                    |
| III Servio | Provider Na                                                       | ame: N                                                 |              |                |                  | SP                                    |                             |                   | ĸ                            | equestor Nan                                                                    | le.                                                                                                    |                                            |                    |
| Filter By: | Provider N:<br>ce List                                            | ame: r                                                 |              |                |                  | SP<br>And:                            |                             | ~                 | ĸ                            | equestor Nan                                                                    | © G                                                                                                    | 2                                          |                    |
| Filter By: | Provider Na<br>ce List<br>proved lines from                       | ame: F<br>authorization are sh                         | own.         |                |                  | SP<br>And:                            |                             |                   | ĸ                            |                                                                                 |                                                                                                    | 2                                          |                    |
| Servic     | Provider N:<br>ce List<br>proved lines from<br>Code Type          | ame: F<br>authorization are sh<br>Professional Type    | own.<br>Code | Modifier       | Level            | And:                                  | To Date<br>▲▼               | ✓ Requested Units | Auth Units                   | Used Units                                                                      | Requested Amou                                                                                                    | o<br>1t Auth Amour<br>▲▼                   | nt Used Amou<br>▲▼ |
| Servic     | Provider N:<br>ce List<br>proved lines from<br>Code Type          | ame: F<br>authorization are sh<br>Professional Type    | own.<br>Code | Modifier<br>▲▼ | Level<br>▲▼<br>2 | And:<br>From Date<br>AV<br>01/01/2024 | To Date<br>▲▼<br>12/01/2024 | Requested Units   | Auth Units                   | Used Units                                                                      | Requested Amou<br>▲▼                                                                                                    | 2<br>1t Auth Amour<br>▲▼<br>\$8,900,000.00 | nt Used Amou<br>▲▼ |

## The system displays the **Bill History** page.

|                       | 000063    |                            |                     |            |            |               |                   |                        |                       |                    |                        |
|-----------------------|-----------|----------------------------|---------------------|------------|------------|---------------|-------------------|------------------------|-----------------------|--------------------|------------------------|
| Close                 |           |                            |                     |            |            |               |                   |                        |                       |                    |                        |
| Bill History          |           |                            |                     |            |            |               |                   |                        |                       |                    |                        |
| Filter By :           |           | ~                          |                     | And        | l          | ~             |                   |                        |                       | <b>⊙</b> Go        |                        |
|                       |           |                            |                     |            |            |               |                   | Clear Filter           | Save                  | e Filter <b>T</b>  | ly Filters 🔻           |
| Bill Header TCI<br>△▼ | Bill Line | Professional<br>Type<br>▲▼ | OWCP<br>Provider ID |            | From Date  | To Date<br>▲▼ | Procedure<br>Code | Billed<br>Amount<br>▲▼ | Billed<br>Units<br>▲▼ | Utilized<br>Amount | Utilized<br>Unit<br>▲▼ |
|                       | 0         |                            | (                   | 1770668568 | 01/01/2024 | 01/11/2024    |                   | \$50,000.00            | 1002                  | \$17,892.00        | 200                    |
|                       |           |                            |                     |            |            |               |                   |                        |                       |                    |                        |

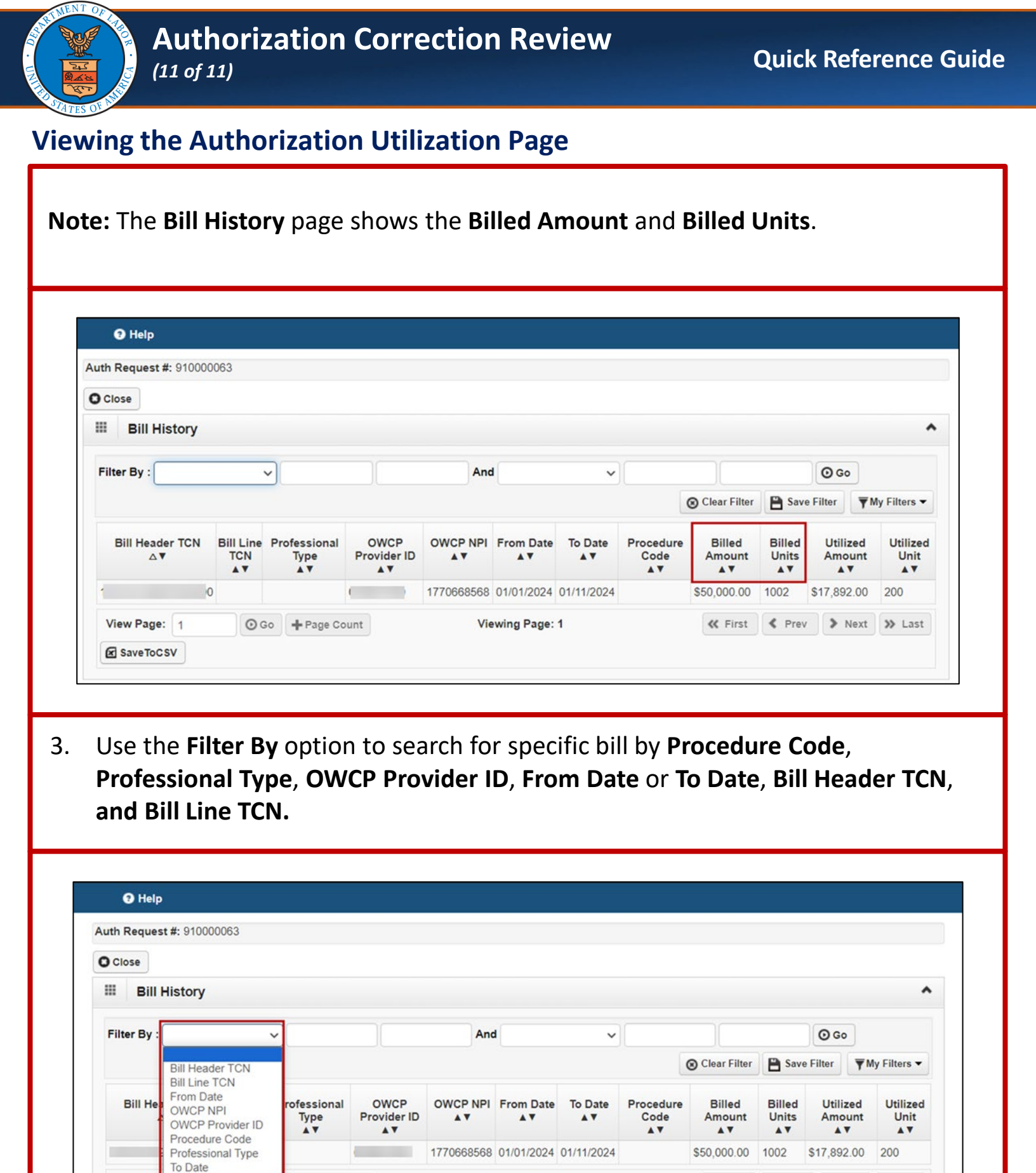

Viewing Page: 1

≪ First

Prev > Next >> Last

View Page: 1

Save ToCSV

⊙ Go + Page Count